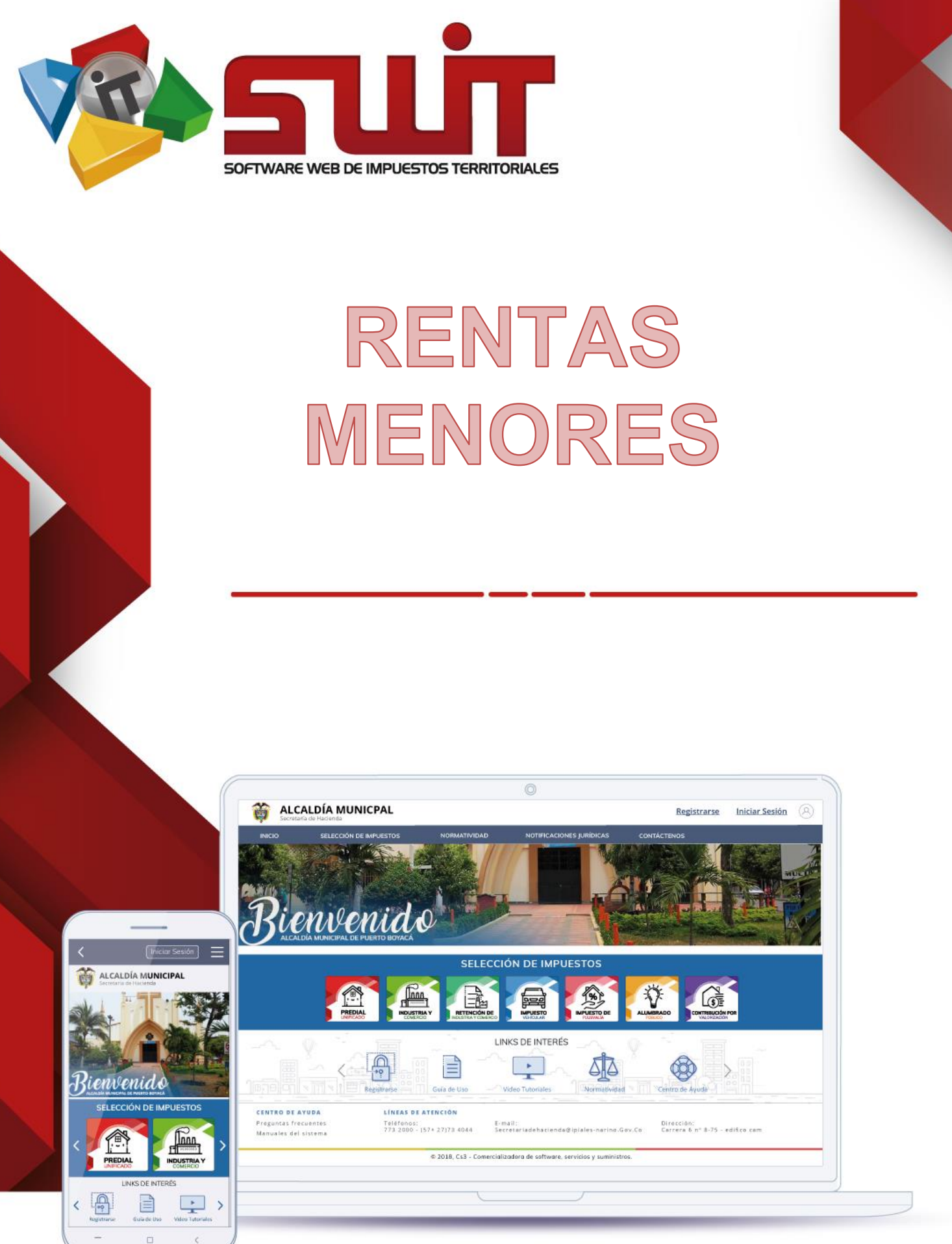

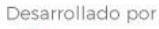

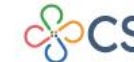

COMERCIALIZADORA DE SOFTWARE, SERVICIOS Y SUMINISTROS S.A.S

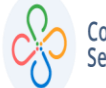

# Contenido

- 1. DATOS DE IDENTIFICACIÓN DEL SOFTWARE
- 1.1. INTRODUCCIÓN
- 2. CÓMO USAR ESTE MANUAL
- 3. OPERACIONES INICIALES ENLA PLATAFORMA
- 4. CONFIGURAR DE LA RENTA MENOR
- 5. PROCESO DE TARIFICACIÓN
- 7. ASOCIAR RENTA MENOR Y SUS CONCEPTOS
- 8. GESTIÓN DE OPCIONES MENÚ RENTA MENOR
- 9. LIQUIDAR RENTAS MENORES
- 10. ACUERDO DE PAGO

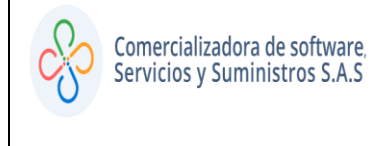

#### DATOS DEL SOFTWARE:

1. El SOFTWARE WEB DE IMPUESTOS Y TERRITORIALES (SWIT), es un software de propiedad CS-3 S.A.S, desarrollado a la medida de las necesidades para entidades estatales, a fin de facilitar el control y gestión tributaria de sus contribuyentes.

#### 2. COMO USAR ESTE MANUAL:

Esta orientación documental se encuentra dirigida a los funcionarios de la entidad estatal (usuarios finales) responsables de liquidar los conceptos que afectarán la información del impuesto de rentas menores.

Se recomienda seguir cada una de las instrucciones para los respectivos procedimientos aquí descritos.

#### 3. INGRESO A LA PLATAFORMA:

Para ingresar a la plataforma, digitar las credenciales asignadas

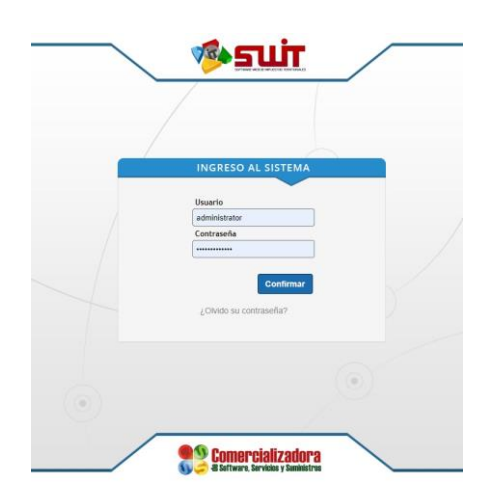

Figura 1. Icono inicial de acceso al aplicativo SWIT.

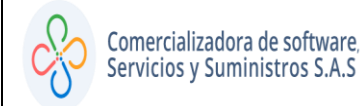

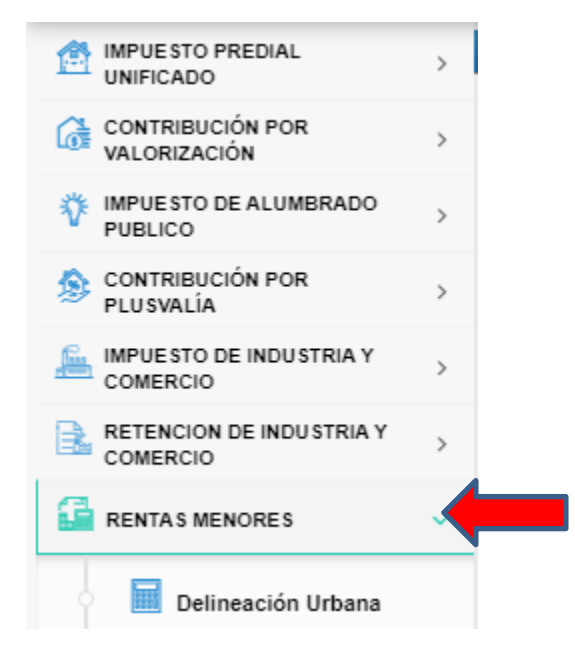

Figura 2. Menú principal del aplicativo SWIT.

## 4. CONFIGURAR UNA RENTA MENOR

Según el contenido del respectivo estatuto tributario, debe realizarse la configuración de una renta menor en el sistema. Para ello, debe tener claro las tarifas y aplicabilidad de la respectiva renta menor. Ingresamos al sistema, según el siguiente enlace.

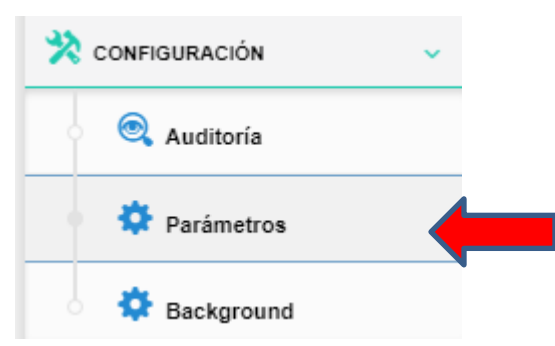

Figura 3. Enlace de configuración renta menor.

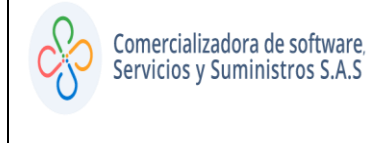

### 5. ETIQUETA DE RENTA MENOR EN EL APLICATIVO

En este paso, vamos a habilitar el nombre de la respectiva renta menor en el aplicativo. Para ello, Accedemos al panel de rentas menores y seleccionamos el ícono gestión de conceptos de liquidación de renta menor.

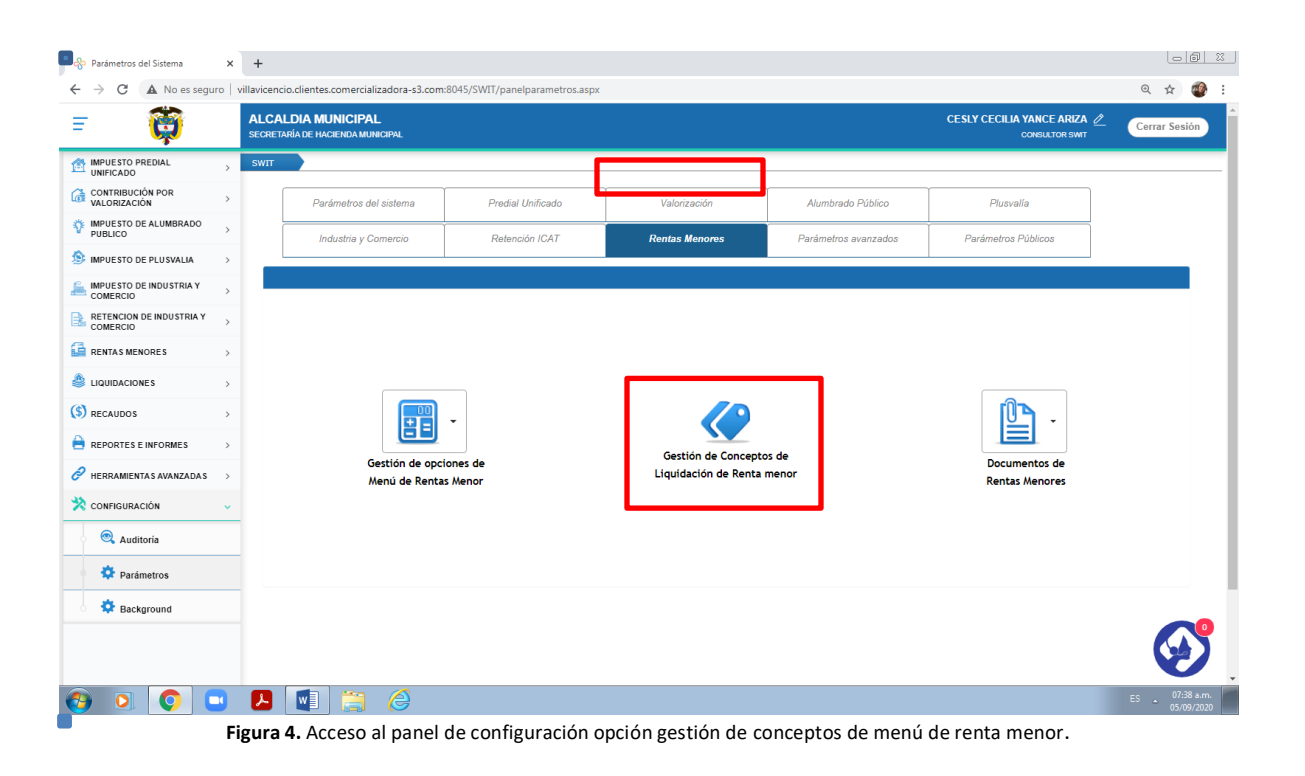

Ingresamos a la ventana que nos permite agregar el nombre de una renta menor al sistema. Accedemos con el botón adicionar. 🕣

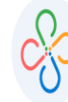

| Ge    | stiór                                                                                                    | ı de   | Conc     | eptos d  | le Rentas Menores       |         |              |                |               |              |                    |        | X           |
|-------|----------------------------------------------------------------------------------------------------|--------|----------|----------|-------------------------|---------|--------------|----------------|---------------|--------------|--------------------|--------|-------------|
|       | GESTIÓN DE CONCEPTOS DE RENTAS MENORES<br>A travez de esta opcion se configuran cada uno de los conceptos de rentas, tasas o derechos<br>con su respectiva estructura y caraterística tributaria para cada una de las vigencias. |        |          |          |                         |         |              |                |               |              |                    |        |             |
| Ð     | 6                                                                                                    |        | Buscar   | en Conc  | cepto 🖌 Comienza con 👻  |         |              | 0              |               |              |                    | Pág    | gina: 1 / 1 |
| Edit. | Cons                                                                                                    | . Elim | ı. Tarf. | Código - | Descripción de la renta | Interes | Clase        | Tipo de Tarifa | Base Gravable | Base Inicial | Base Final T       | arifa  | Vigencia    |
| Ø     | ₽                                                                                                    | ×      | ∎Ş       | DLU01    | NUEVA OBRA              |         | RENTA PROPIA | PROPORCIONA    | BASE GRAVABL  | 0            | 99.999.999.999.999 | 2,00 % | 2020        |
|       | $\mathbf{\rho}$                                                                                                    | ×      | ∎\$      | DLU02    | AMPLIACION              |         | RENTA PROPIA | PROPORCIONA    | BASE GRAVABL  | 0            | 99.999.999.999.999 | 2,00 % | 2020        |
|       | $\mathbf{\rho}$                                                                                                    | ×      | ∎Ş       | DLU03    | MODIFICACIÓN            |         | RENTA PROPIA | PROPORCIONA    | BASE GRAVABL  | 0            | 99.999.999.999.999 | 2,00 % | 2020        |
|       | ₽                                                                                                    | ×      | ∎\$      | DLU04    | ADECUACIÓN              |         | RENTA PROPIA | PROPORCIONA    | BASE GRAVABL  | 0            | 99.999.999.999.999 | 2,00 % | 2020        |
|       | $\mathbf{\rho}$                                                                                                    | ×      | ∎Ş       | DLU05    | CERRAMIENTO             |         | RENTA PROPIA | PROPORCIONA    | BASE GRAVABL  | 0            | 99.999.999.999.999 | 2,00 % | 2020        |
|       | P                                                                                                    | ×      | ∎ş       | DLU06    | DEMOLICIÓN              |         | RENTA PROPIA | PROPORCIONA    | BASE GRAVABL  | 0            | 99.999.999.999.999 | 2,00 % | 2020        |
| Ø     | $\mathbf{\rho}$                                                                                                    | ×      | ∎Ş       | DLU07    | PISCINA                 |         | RENTA PROPIA | PROPORCIONA    | BASE GRAVABL  | 0            | 99.999.999.999.999 | 2,00 % | 2020        |
| Ø     | P                                                                                                    | ×      | ∎ş       | DLU08    | RESTAURACIÓN            |         | RENTA PROPIA | PROPORCIONA    | BASE GRAVABL  | 0            | 99.999.999.999.999 | 2,00 % | 2020        |
| Ø     | $\mathbf{\rho}$                                                                                                    | ×      | ∎Ş       | DLU09    | REFORZAMIENTO ESTRUCTU  |         | RENTA PROPIA | PROPORCIONA    | BASE GRAVABL  | 0            | 99.999.999.999.999 | 2,00 % | 2020        |
|       | P                                                                                                    | ×      | ∎Ş       | DLU10    | RECONOCIMIENTO-EXISTENC |         | RENTA PROPIA | PROPORCIONA    | BASE GRAVABL  | 0            | 99.999.999.999.999 | 2,00 % | 2020        |
| Ø     | $\mathbf{\rho}$                                                                                                    | ×      | ∎Ş       | DLU11    | COMERCIAL               |         | RENTA PROPIA | PROPORCIONA    | BASE GRAVABL  | 0            | 99.999.999.999.999 | 2,00 % | 2020        |
|       | $\mathbf{\rho}$                                                                                                    | ×      | ∎Ş       | DLU12    | DOTACIONAL              |         | RENTA PROPIA | PROPORCIONA    | BASE GRAVABL  | 0            | 99.999.999.999.999 | 2,00 % | 2020        |
|       | P                                                                                                    | ×      | Ş        | DLU13    | INDUSTRIAL              |         | RENTA PROPIA | PROPORCIONA    | BASE GRAVABL  | 0            | 99.999.999.999.999 | 2,00 % | 2020        |
|       |                                                                                                    |        |          |          |                         |         |              |                |               |              |                    |        |             |
|       |                                                                                                    |        |          |          |                         |         |              |                |               |              |                    |        |             |
|       |                                                                                                    |        |          |          |                         |         |              |                |               |              |                    |        |             |

Figura 5. Configuración de una nueva renta menor. Resaltado el botón adicionar.

Posteriormente debemos ingresar los datos de una renta menor. Para lo cual debemos tener en cuenta los siguientes campos:

- Código (estipulado por el usuario)
- Concepto.
- Si aplican o no intereses.
- Clase de renta (renta propia o tercero).

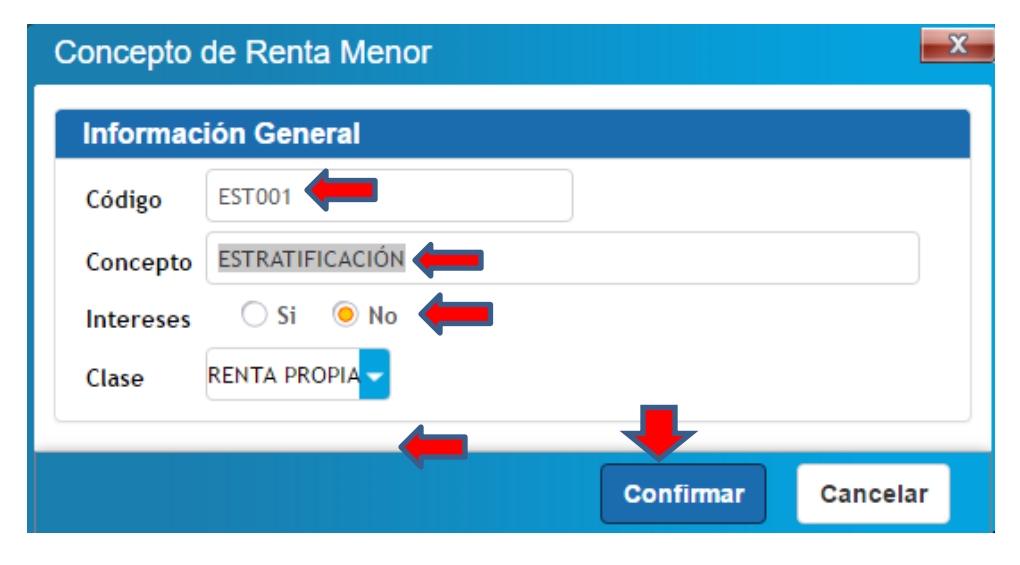

Figura 6. Configuración de una nueva renta menor. Resaltado el botón adicionar.

Una vez digitados todos los datos del concepto, presionamos el botón CONFIRMAR. Posteriormente podemos visualizarlo en el sistema.

## 6.TARIFICACIÓN DEL CONCEPTO

En este paso debemos configurar la forma de tarificar la renta menor. Tarificar en el aplicativo SWIT es asignar un porcentaje o valor fijo a cobrar por la respectiva renta menor. Presionamos el botón de TARIFICACIÓN. Seguimos los siguientes pasos:

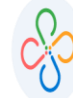

| Ge      | estión          | n de  | e Conc                      | eptos o                           | le Rentas Menores                                                                        |                                |                                                    |                                                |               |              |                    | *      | X            |
|---------|-----------------|-------|-----------------------------|-----------------------------------|------------------------------------------------------------------------------------------|--------------------------------|----------------------------------------------------|------------------------------------------------|---------------|--------------|--------------------|--------|--------------|
|         |                 |       | GESTI<br>travez<br>on su re | ÓN DE<br>de esta op<br>spectiva e | CONCEPTOS DE RE<br>pcion se configuran cada uno de<br>estructura y carateristica tributa | ENTA<br>e los com<br>iria para | S MENORE<br>nceptos de rentas<br>a cada una de las | <b>S</b><br>s, tasas o derecho<br>s vigencias. | s             |              |                    |        |              |
| $\odot$ |                 |       | Buscar                      | en Con                            | cepto 🗸 Comienza con 🗸                                                                   |                                |                                                    | 0                                              |               |              |                    | Ρ      | ágina: 1 / 1 |
| Edit.   | Cons.           | . Eli | n. Tarf.                    | Código -                          | Descripción de la renta                                                                  | Interes                        | Clase                                              | Tipo de Tarifa                                 | Base Gravable | Base Inicial | Base Final         | Tarifa | Vigencia     |
| 2       | $\mathbf{P}$    | ×     | ∎ş.                         | DLU01                             | NUEVA OBRA                                                                               |                                | RENTA PROPIA                                       | PROPORCIONA                                    | BASE GRAVABL  | 0            | 99.999.999.999.999 | 2,00   | % 2020       |
| 2       | $\mathbf{P}$    | ×     | UŞ.                         | DLU02                             | AMPLIACION                                                                               |                                | RENTA PROPIA                                       | PROPORCIONA                                    | BASE GRAVABL  | 0            | 99.999.999.999.999 | 2,00   | % 2020       |
|         | $\mathbf{P}$    | ×     | ≣Ş                          | DLU03                             | MODIFICACIÓN                                                                             |                                | RENTA PROPIA                                       | PROPORCIONA                                    | BASE GRAVABL  | 0            | 99.999.999.999.999 | 2,00   | % 2020       |
|         | ₽               | ×     | ∎\$                         | DLU04                             | ADECUACIÓN                                                                               |                                | RENTA PROPIA                                       | PROPORCIONA                                    | BASE GRAVABL  | 0            | 99.999.999.999.999 | 2,00   | % 2020       |
|         | $\mathbf{P}$    | ×     | ∎ş                          | DLU05                             | CERRAMIENTO                                                                              |                                | RENTA PROPIA                                       | PROPORCIONA                                    | BASE GRAVABL  | 0            | 99.999.999.999.999 | 2,00   | % 2020       |
|         | $\mathbf{\rho}$ | ×     | III S                       | DLU06                             | DEMOLICIÓN                                                                               |                                | RENTA PROPIA                                       | PROPORCIONA                                    | BASE GRAVABL  | 0            | 99.999.999.999.999 | 2,00   | % 2020       |
|         | $\mathbf{\rho}$ | ×     | ∎ş                          | DLU07                             | PISCINA                                                                                  |                                | RENTA PROPIA                                       | PROPORCIONA                                    | BASE GRAVABL  | 0            | 99.999.999.999.999 | 2,00   | % 2020       |
|         | $\mathbf{\rho}$ | ×     |                             | DLU08                             | RESTAURACIÓN                                                                             |                                | RENTA PROPIA                                       | PROPORCIONA                                    | BASE GRAVABL  | 0            | 99.999.999.999.999 | 2,00   | % 2020       |
|         | $\mathbf{\rho}$ | ×     |                             | DLU09                             | REFORZAMIENTO ESTRUCTU                                                                   |                                | RENTA PROPIA                                       | PROPORCIONA                                    | BASE GRAVABL  | 0            | 99.999.999.999.999 | 2,00   | % 2020       |
|         | $\mathbf{\rho}$ | ×     |                             | DLU10                             | RECONOCIMIENTO-EXISTENC                                                                  |                                | RENTA PROPIA                                       | PROPORCIONA                                    | BASE GRAVABL  | 0            | 99.999.999.999.999 | 2,00   | % 2020       |
|         | $\mathbf{\rho}$ | ×     |                             | DLU11                             | COMERCIAL                                                                                |                                | RENTA PROPIA                                       | PROPORCIONA                                    | BASE GRAVABL  | 0            | 99.999.999.999.999 | 2,00   | % 2020       |
|         | $\mathbf{\rho}$ | ×     |                             | DLU12                             | DOTACIONAL                                                                               |                                | RENTA PROPIA                                       | PROPORCIONA                                    | BASE GRAVABL  | 0            | 99.999.999.999.999 | 2,00   | % 2020       |
|         | $\mathbf{\rho}$ | ×     |                             | DLU13                             | INDUSTRIAL                                                                               |                                | RENTA PROPIA                                       | PROPORCIONA                                    | BASE GRAVABL  | 0            | 99.999.999.999.999 | 2,00   | % 2020       |
|         |                 |       |                             |                                   |                                                                                          |                                |                                                    |                                                |               |              |                    |        | Cerrar       |

Figura 7. Botón de tarificar conceptos.

Posteriormente debemos ingresar los datos de una renta menor. Para lo cual debemos tener en cuenta los siguientes campos:

- Código (estipulado por el usuario)
- Concepto.
- Si aplican o no intereses.
- Clase de renta (renta propia o tercero).

Ingresamos a la ventana de tarificación y configuramos la respectiva clase y tipo base. Una vez especificando la tarifa, hacemos clic en el ícono verde del botón validador.

| onfiguracion de l | Estructura Tarifaria | a             |       |             |           | <u> </u> |
|-------------------|----------------------|---------------|-------|-------------|-----------|----------|
| Informacion Gene  | eral                 |               |       |             |           |          |
| Codigo de Renta   | CAL001               | Descripcion   | CUOTA | ALIMENTARIA |           |          |
| Clase de Renta    | RENTA PROPIA         | Tipo Interes? |       | Estado      | X Activa  |          |
| Categorizacion A  | nual de Tarifas      |               |       |             |           |          |
|                   |                      |               |       |             |           |          |
| _                 | Vigencia – Categoria | de Tarifa     |       |             | Tipo Base |          |
| × ⊻ [             | 0 DE VALO            | R FIJO        |       | -           | NO APLICA | -        |
|                   | 2016 DE VALOR        | FIJO          |       |             | NO APLICA |          |
|                   |                      |               |       |             |           |          |
|                   |                      |               |       |             |           |          |
|                   |                      |               |       |             |           |          |
|                   |                      |               |       |             |           | Сегга    |

Automáticamente nos aparecerá la ventana de configuración de estructura tarifaria

| I I                                           | 5 |
|-----------------------------------------------|---|
| del concepto de renta menor que hemos creado. |   |
|                                               |   |
|                                               |   |

| Config  | Configuracion de Estructura Tarifaria |            |            |                 |              |               |  |  |  |
|---------|---------------------------------------|------------|------------|-----------------|--------------|---------------|--|--|--|
| Inform  | nacio                                 | n Genera   | al         |                 |              |               |  |  |  |
| Codigo  | de Re                                 | enta DLU01 | Descrip    | ocion NUEV      | A OBRA       |               |  |  |  |
| Clase o | le Ren                                | ta RENTA   | Tipo In    | teres?          | Estado       | Activa        |  |  |  |
| Categ   | Categorizacion Anual de Tarifas       |            |            |                 |              |               |  |  |  |
| Ŧ       |                                       |            |            |                 |              |               |  |  |  |
| Edit.   | Elim.                                 | Tarf.      | Vigencia 🗸 | Categoria de Ta | arifa        | Tipo de Base  |  |  |  |
|         | ×                                     | IIS 🛌      | 2017       | PROPORCION      | AL A LA BASE | BASE GRAVABLE |  |  |  |
|         | ×                                     | IIS V      | 2018       | PROPORCION      | AL A LA BASE | BASE GRAVABLE |  |  |  |
|         | ×                                     | ≣\$        | 2019       | PROPORCION      | AL A LA BASE | BASE GRAVABLE |  |  |  |
|         | ×                                     | ∎\$        | 2020       | PROPORCION/     | AL A LA BASE | BASE GRAVABLE |  |  |  |
|         |                                       |            |            |                 |              |               |  |  |  |

Cerrar

Figura 9. Configuración de Tarificación para una renta menor

En este paso especificaremos las bases, cuantías o porcentajes que se van a tarificar en una renta menor. Damos clic en el botón para configurar la tarifa.

| ódigo de Rent<br>ase de Renta | RENTA PROPIA Tipo Inte | on NUEVA OBRA                                          | ctiva                              |            |        |
|-------------------------------|------------------------|--------------------------------------------------------|------------------------------------|------------|--------|
| nidad                         |                        | Categoria de Tarifa PROPORCIONAL A LA B4<br>Redondeo 🛛 | ASE Base BASE GRAVABLE Decimales 0 |            |        |
| Item                          | Base Inicial           | Base Final                                             | Valor                              | Proporcion | Тіро   |
| 1                             | 0)                     | 99.999.999.999.999                                     | 0,00                               | 2,00       | % ~    |
| 0                             | 0)                     | 99.999.999.999                                         | 0,00                               | 0,00       | FIJA 🗸 |
|                               |                        | [[Nueva fila                                           | a]]                                |            |        |

Especificamos los detalles de la tarifa.

Presionamos el botón confirmar para registrar en el sistema la tarifa de una renta menor.

En este punto, podemos visualizar el concepto de renta menor configurada y tarifada en la ventana de gestión de conceptos de rentas menores.

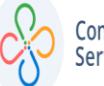

| Ge    | GESTIÓN DE CONCEPTOS DE RENTAS MENORES     A travez de esta opcion se configuran cada uno de los conceptos de rentas, tasas o derechos     con su respectiva estructura y carateristica tributaria para cada una de las vigencias. |      |            |          |                         |         |              |                |               |              |                    |        |             |
|-------|----------------------------------------------------------------------------------------------------|------|------------|----------|-------------------------|---------|--------------|----------------|---------------|--------------|--------------------|--------|-------------|
| €     |                                                                                                    |      | Buscar     | en Con   | cepto 🗸 Comienza con 🗸  |         |              | 0              |               |              |                    | Pá     | gina: 1 / 1 |
| Edit. | Cons.                                                                                                    | Elim | . Tarf.    | Código - | Descripción de la renta | Interes | Clase        | Tipo de Tarifa | Base Gravable | Base Inicial | Base Final         | Tarifa | Vigencia    |
|       | $\mathbf{P}$                                                                                                    | ×    | ∎\$        | DLU01    | NUEVA OBRA              |         | RENTA PROPIA | PROPORCIONA    | BASE GRAVABL  | 0            | 99.999.999.999.999 | 2,00 % | 2020        |
|       | ₽                                                                                                    | ×    | ≣Ş         | DLU02    | AMPLIACION              |         | RENTA PROPIA | PROPORCIONA    | BASE GRAVABL  | 0            | 99.999.999.999.999 | 2,00 % | 2020        |
| Ø     | ₽                                                                                                    | ×    | ≣Ş         | DLU03    | MODIFICACIÓN            |         | RENTA PROPIA | PROPORCIONA    | BASE GRAVABL  | 0            | 99.999.999.999.999 | 2,00 % | 2020        |
| Ø     | $\mathbf{P}$                                                                                                    | ×    | ≣Ş         | DLU04    | ADECUACIÓN              |         | RENTA PROPIA | PROPORCIONA    | BASE GRAVABL  | 0            | 99.999.999.999.999 | 2,00 % | 2020        |
| Ø     | $\mathbf{P}$                                                                                                    | ×    | ≣Ş         | DLU05    | CERRAMIENTO             |         | RENTA PROPIA | PROPORCIONA    | BASE GRAVABL  | 0            | 99.999.999.999.999 | 2,00 % | 2020        |
| Ø     | ₽                                                                                                    | ×    | ≣\$        | DLU06    | DEMOLICIÓN              |         | RENTA PROPIA | PROPORCIONA    | BASE GRAVABL  | 0            | 99.999.999.999.999 | 2,00 % | 2020        |
| Ø     | $\mathbf{\rho}$                                                                                                    | ×    | ∎\$        | DLU07    | PISCINA                 |         | RENTA PROPIA | PROPORCIONA    | BASE GRAVABL  | 0            | 99.999.999.999.999 | 2,00 % | 2020        |
| Ø     | $\mathbf{P}$                                                                                                    | ×    | ∎\$        | DLU08    | RESTAURACIÓN            |         | RENTA PROPIA | PROPORCIONA    | BASE GRAVABL  | 0            | 99.999.999.999.999 | 2,00 % | 2020        |
| Ø     | $\mathbf{\rho}$                                                                                                    | ×    | ≣Ş         | DLU09    | REFORZAMIENTO ESTRUCTU  |         | RENTA PROPIA | PROPORCIONA    | BASE GRAVABL  | 0            | 99.999.999.999.999 | 2,00 % | 2020        |
|       | $\mathbf{\rho}$                                                                                                    | ×    | ≣Ş         | DLU10    | RECONOCIMIENTO-EXISTENC |         | RENTA PROPIA | PROPORCIONA    | BASE GRAVABL  | 0            | 99.999.999.999.999 | 2,00 % | 2020        |
| Ø     | $\mathbf{\rho}$                                                                                                    | ×    | ≣Ş         | DLU11    | COMERCIAL               |         | RENTA PROPIA | PROPORCIONA    | BASE GRAVABL  | 0            | 99.999.999.999.999 | 2,00 % | 2020        |
|       | P                                                                                                    | ×    | ∎\$        | DLU12    | DOTACIONAL              |         | RENTA PROPIA | PROPORCIONA    | BASE GRAVABL  | 0            | 99.999.999.999.999 | 2,00 % | 2020        |
|       | $\mathbf{\rho}$                                                                                                    | ×    | <b>I</b> S | DLU13    | INDUSTRIAL              |         | RENTA PROPIA | PROPORCIONA    | BASE GRAVABL  | Ō            | 99.999.999.999.999 | 2,00 % | 2020        |
|       |                                                                                                    |      |            |          |                         |         |              |                |               |              |                    |        | Cerrar      |

Imagen 11. Renta creada y tarifada

Luego de haber creado la renta menor y haber especificado la tarifas y sus respectivos detalles, debemos asociar a cada renta menor, sus respectivos conceptos.

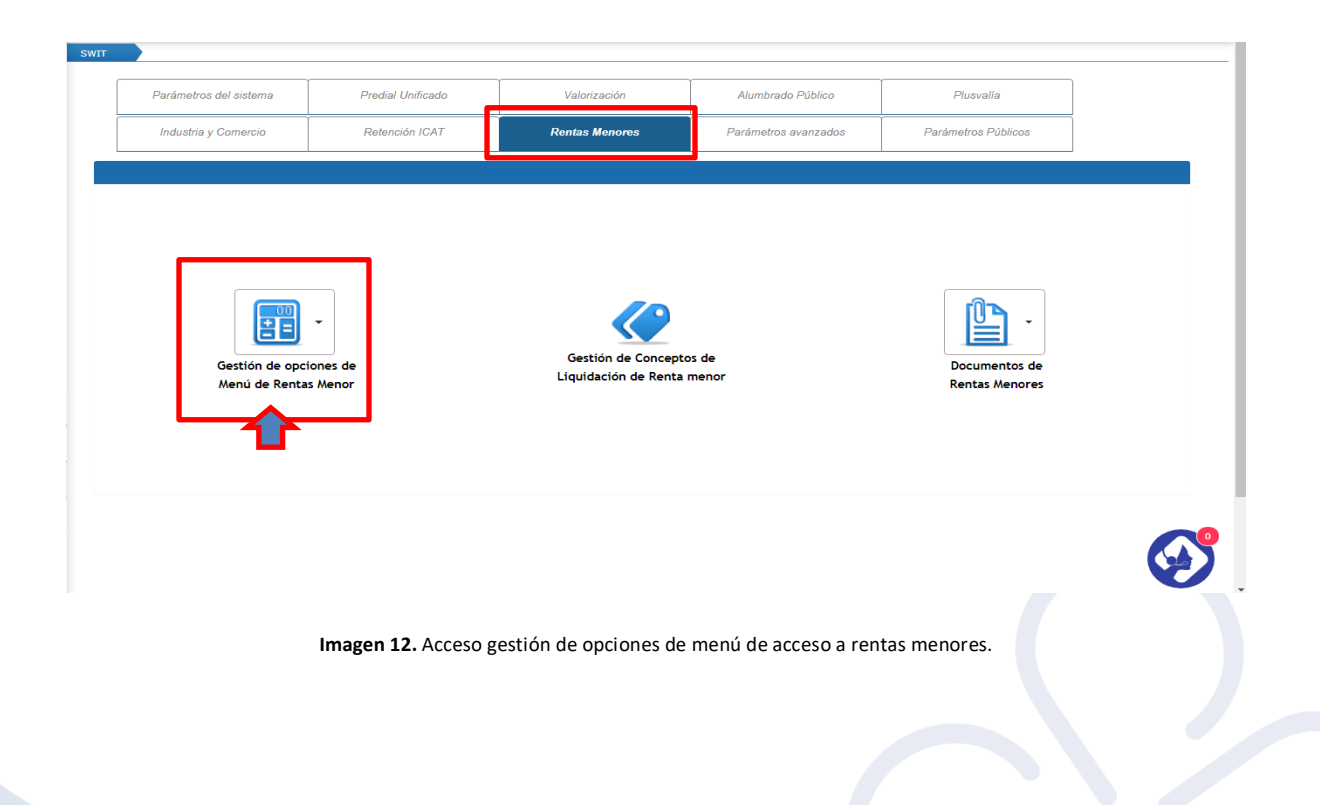

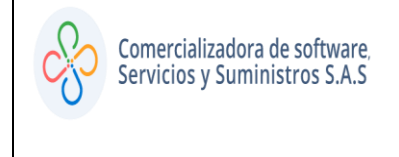

# 8. GESTIÓN DE OPCIONES DE MENÚ DE RENTA MENOR

En esta opción al hacer clic, observamos que se despliegan rentas y grupos

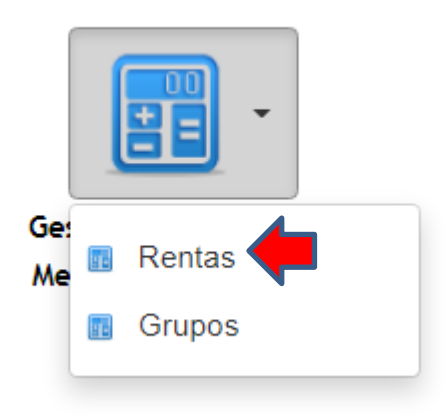

Imagen 13. Opción de menú de acceso a rentas

Al seleccionar renta se abre un nuevo recuadro, que se muestra a continuación en el cual se hace nuevamente clic en opción de agregar.

| Gestión de Opciones                                                                                                    | Gestión de Opciones de Menu de Rentas Menores            |                                   |                   |  |  |  |  |  |  |
|----------------------------------------------------------------------------------------------------|----------------------------------------------------------|-----------------------------------|-------------------|--|--|--|--|--|--|
| GESTIÓN DE OPCIONES DE MENU DE RENTAS MENORES<br>A travez de esta opcion se configuran las diferentes opciones de menu de las rentas menores de la entidad |                                                          |                                   |                   |  |  |  |  |  |  |
| Buscar en Descri                                                                                                    | pcion de Menú 👻 Comienza con 👻                           | •                                 | Página: 1 / 1     |  |  |  |  |  |  |
| Edit. Elim. Asoc. Hom. Usu.                                                                                                    | Imp. Pub. Descripción de Menú de la Renta Detalle o Desc | ripción de la Renta No. Conceptos | Codigo EAN Activa |  |  |  |  |  |  |
| 🗹 🗙 🟈 🗎 💄                                                                                                    | 📙 🔅 Delineación Urbana 🛛 Delineación U                   | rbana 13                          | 7709998222083 🔍   |  |  |  |  |  |  |
|                                                                                                    | -                                                        |                                   |                   |  |  |  |  |  |  |
|                                                                                                    |                                                          |                                   |                   |  |  |  |  |  |  |
|                                                                                                    |                                                          |                                   |                   |  |  |  |  |  |  |
|                                                                                                    |                                                          |                                   | Cerrar            |  |  |  |  |  |  |

Imagen 14. Opción de menú adicionar

Hacemos clic en opción de agregar y se despliega un nuevo recuadro en el cual suministramos información general de la renta como: son Renta, codigo EAN, descripción de

la renta, padre de la renta si pertenece a renta agrupadas y finalizamos con el boton de confirmar.

| Renta<br>Info. General Datos Adicion                               | ales      |                               |                  | ×                         |
|--------------------------------------------------------------------|-----------|-------------------------------|------------------|---------------------------|
| Renta<br>Descripción<br>Padre<br>Estado                            | (Vinguno) |                               | Código EAN       | Favor Ingresar Codigo EAN |
| Configuracion de Impu<br>Causa Valor a Impuesto<br>Impuesto Origen | (Ninguno) | <b>v</b>                      | Impuesto Destino | nguno) 🗸                  |
| Ícono de Menú                                                      |           | Ícono del Menú (Seleccionado) |                  | Ícono del Panel           |
|                                                                    |           |                               |                  | Confirmar Cancelar        |

Imagen 15. Cuadro de información referente a la renta creada

Detallamos que la renta ha quedado registrada,tal como lo muetra el recuadro a continuación y con la información que le suministramos.

| Gestión de Opciones de Menu de Rentas Menores                                                                                               |          | X                 |
|----------------------------------------------------------------------------------------------------|----------|-------------------|
| GESTIÓN DE OPCIONES DE MENU DE RENTAS MENORES<br>A travez de esta opcion se configuran las diferentes opciones de menu de las rentas menore | es de la | entidad           |
| Buscar en Descripcion de Menú      Comienza con                                                                                             | 0        | Página: 1 / 1     |
| Edit. Elim. Asoc. Hom. Usu. Imp. Pub. Descripción de Menú de la Renta Detalle o Descripción de la Renta No. Co                              | onceptos | Codigo EAN Activa |
| 📝 🗙 🏈 📋 💄 🥁 Delineación Urbana 🛛 Delineación Urbana                                                                                         | 13       | 7709998222083     |
|                                                                                                    |          |                   |
|                                                                                                    |          | Cerrar            |

Imagen 16. Opción para asociar de información renta creada.

Encontramos opciones como son:

• Asociar: Muestra todos los conceptos con los que está relacionada la renta.

| Renta - Concept   | os Asociados                           |                        |                          |                        | ×             |  |  |  |  |  |
|-------------------|----------------------------------------|------------------------|--------------------------|------------------------|---------------|--|--|--|--|--|
| Informacion de la | ie la Renta                            |                        |                          |                        |               |  |  |  |  |  |
| Nombre            | LINEACIÓN URBANA                       |                        | Codigo EAN 7709998222083 |                        |               |  |  |  |  |  |
| Descripción       | LINEACIÓN URBANA                       |                        |                          |                        |               |  |  |  |  |  |
| Conceptos Asoc    | iados                                  |                        |                          |                        |               |  |  |  |  |  |
| 📋 Buscar en       | Concepto 💙                             | •                      |                          |                        | Página: 1 / 1 |  |  |  |  |  |
| G                 | odigo Concepto                         | Tipo de Tarifa         | Base Gravable            | Vigencias              |               |  |  |  |  |  |
| 🗙 🖪 📄 🖺 D         | LU01 NUEVA OBRA                        | PROPORCIONAL A LA BASE | BASE GRAVABLE DIGITADA   | 2017, 2018, 2019, 2020 |               |  |  |  |  |  |
| 🗙 🐻 📄 🆺 🛛         | LU02 AMPLIACION                        | PROPORCIONAL A LA BASE | BASE GRAVABLE DIGITADA   | 2017, 2018, 2019, 2020 |               |  |  |  |  |  |
| 🗙 🐻 📄 🆺 D         | LU03 MODIFICACIÓN                      | PROPORCIONAL A LA BASE | BASE GRAVABLE DIGITADA   | 2017, 2018, 2019, 2020 |               |  |  |  |  |  |
| 🗙 🖪 📄 🛅 D         | LU04 ADECUACIÓN                        | PROPORCIONAL A LA BASE | BASE GRAVABLE DIGITADA   | 2017, 2018, 2019, 2020 |               |  |  |  |  |  |
| 🗙 🐻 🦳 🆺 D         | LU05 CERRAMIENTO                       | PROPORCIONAL A LA BASE | BASE GRAVABLE DIGITADA   | 2017, 2018, 2019, 2020 |               |  |  |  |  |  |
| 🗙 🖪 📄 🆺 D         | LU06 DEMOLICIÓN                        | PROPORCIONAL A LA BASE | BASE GRAVABLE DIGITADA   | 2017, 2018, 2019, 2020 |               |  |  |  |  |  |
| 🗙 🖪 📄 🖺 D         | LU07 PISCINA                           | PROPORCIONAL A LA BASE | BASE GRAVABLE DIGITADA   | 2017, 2018, 2019, 2020 |               |  |  |  |  |  |
| 🗙 🖪 📄 🖺 D         | LU08 RESTAURACIÓN                      | PROPORCIONAL A LA BASE | BASE GRAVABLE DIGITADA   | 2017, 2018, 2019, 2020 |               |  |  |  |  |  |
| 🗙 🖪 📄 🆺 D         | LU09 REFORZAMIENTO ESTRUCTURAL         | PROPORCIONAL A LA BASE | BASE GRAVABLE DIGITADA   | 2017, 2018, 2019, 2020 |               |  |  |  |  |  |
| 🗙 🖪 📄 🖺 D         | LU10 RECONOCIMIENTO-EXISTENCIA-EDIFICA | PROPORCIONAL A LA BASE | BASE GRAVABLE DIGITADA   | 2017, 2018, 2019, 2020 |               |  |  |  |  |  |
| 🗙 🖪 📄 🖺 D         | LU11 COMERCIAL                         | PROPORCIONAL A LA BASE | BASE GRAVABLE DIGITADA   | 2017, 2018, 2019, 2020 |               |  |  |  |  |  |
| 🗙 🖪 📄 🖺 D         | LU12 DOTACIONAL                        | PROPORCIONAL A LA BASE | BASE GRAVABLE DIGITADA   | 2017, 2018, 2019, 2020 |               |  |  |  |  |  |
| 🗙 🐻 📄 🛅 DI        | LU13 INDUSTRIAL                        | PROPORCIONAL A LA BASE | BASE GRAVABLE DIGITADA   | 2017, 2018, 2019, 2020 |               |  |  |  |  |  |

Imagen 17. Opción que relaciona los conceptos asociados a la renta

| <b>Usuario:</b> Es el permiso que se le da al funcionario para liquidar la renta. |
|-----------------------------------------------------------------------------------|
| Asociados a Renta                                                                 |

| ASOCIADOS     | S A RENT       | A :: Delineación Urbana               |                   |                  |
|---------------|----------------|---------------------------------------|-------------------|------------------|
| Buscar en Us  | uario 🖌 C      | omienza con 🖌                         | •                 | Página: 1 / 7    |
| Usuario 👻     | Identificación | Nombre                                | Predios (Predial) | Comercios (ICAT) |
| ACURVELO      | 86061737       | ANDRES CURVELO                        | 0                 | 0                |
| ADELAHOZ      | 123456789      | ADRIANA DE LA HOZ                     | 0                 | 1                |
| ADELAHOZ      | 123456789      | ADRIANA DE LA HOZ                     | 0                 | 0                |
| ADELAOSSA     | 1045704424     | ANDRES EDUARDO DE LA OSSA<br>RETAMOZO | 0                 | 0                |
| Administrator | 0              | Ingeniero Sistemas                    | 0                 | 0                |
| AJAIME        | 0              | ADRIANA J JAIME REYES                 | 0                 | 0                |
| ALOPEZ        | 40329501       | ANGELA LOPEZ HERNANDEZ                | 0                 | 0                |
| AMTORRES      | 12234          | AURA MARIA TORRES B.                  | 0                 | 0                |
| AORJUELAS     | 0              | ANGELA ORJUELA SERRANO                | 0                 | 0                |
| APACHECO      | 1047359025     | ANNA PACHECO                          | 0                 | 0                |
| APARDO        | 41489874       | ALIX MARIA PARDO DE ROJAS             | 0                 | 0                |
| ASIERRA       | 40437763       | AURA ELIETH SIERRA PINTO              | 0                 | 0                |
| BGIRALDO      | 40372998       | BENILDA GIRALDO                       | 0                 | 0                |
| btello        | 0              | BILLY FELIPE TELLO MARIN              | 0                 | 0                |
| CAANGEL       | 123456         | CAMILA ANDREA ANGEL ROMERO            | 0                 | 0                |
| CACUNA        | 72168628       | CARLOS ENRIQUE ACUÑA GUTIERREZ        | 0                 | 0                |
|               | 0              | CONSULTOR SISTEMA SWIT 2017           | 0                 | 0                |
|               |                | <b></b>                               | Confirmar         | Cancelar         |

Imagen 18. Opción que relaciona los usuarios asociados a la renta

• PDF: Excel generado con descripción de los conceptos y códigos asociados a la renta

|        | <b>Ö</b>                              |              | S              | ALCALDÍA MUNI<br>ECRETARÍA DE HACIENDA<br>TODOS SOMOS UN P/<br>TARIFAS DE RENTAS ME | CIPAL<br>MUNICIPAL<br>AIS<br>ENORES |              |                   |        |          |
|--------|---------------------------------------|--------------|----------------|-------------------------------------------------------------------------------------|-------------------------------------|--------------|-------------------|--------|----------|
| No: 1  | Descripción Opción de Menú: Deline    | ación Urbana |                |                                                                                     | Código EAN: 7709998222              | 083          | Estado            | ACTIVO |          |
| Código | Descripción de la Renta               | Interés      | Clase de Renta | Tipo de Tarifa                                                                      | Base Gravable                       | Base Inicial | Base Final        | Valor  | Vigencia |
| DLU01  | NUEVA OBRA                            | NO           | RENTA PROPIA   | PROPORCIONAL A LA BASE                                                              | BASE GRAVABLE DIGITADA              | 0            | 9999999999999999  | 2,00 % | 2020     |
| DLU02  | AMPLIACION                            | NO           | RENTA PROPIA   | PROPORCIONAL A LA BASE                                                              | BASE GRAVABLE DIGITADA              | 0            | 9999999999999999  | 2,00 % | 2020     |
| DLU03  | MODIFICACIÓN                          | NO           | RENTA PROPIA   | PROPORCIONAL A LA BASE                                                              | BASE GRAVABLE DIGITADA              | 0            | 9999999999999999  | 2,00 % | 2020     |
| DLU04  | ADECUACIÓN                            | NO           | RENTA PROPIA   | PROPORCIONAL A LA BASE                                                              | BASE GRAVABLE DIGITADA              | 0            | 9999999999999999  | 2,00 % | 2020     |
| DLU05  | CERRAMIENTO                           | NO           | RENTA PROPIA   | PROPORCIONAL A LA BASE                                                              | BASE GRAVABLE DIGITADA              | 0            | 999999999999999   | 2,00 % | 2020     |
| DLU06  | DEMOLICIÓN                            | NO           | RENTA PROPIA   | PROPORCIONAL A LA BASE                                                              | BASE GRAVABLE DIGITADA              | 0            | 9999999999999999  | 2,00 % | 2020     |
| DLU07  | PISCINA                               | NO           | RENTA PROPIA   | PROPORCIONAL A LA BASE                                                              | BASE GRAVABLE DIGITADA              | 0            | 9999999999999999  | 2,00 % | 2020     |
| DLU08  | RESTAURACIÓN                          | NO           | RENTA PROPIA   | PROPORCIONAL A LA BASE                                                              | BASE GRAVABLE DIGITADA              | 0            | 999999999999999   | 2,00 % | 2020     |
| DLU09  | REFORZAMIENTO ESTRUCTURAL             | NO           | RENTA PROPIA   | PROPORCIONAL A LA BASE                                                              | BASE GRAVABLE DIGITADA              | 0            | 9999999999999999  | 2,00 % | 2020     |
| DLU10  | RECONOCIMIENTO-EXISTENCIA-EDIFICACIÓN | NO           | RENTA PROPIA   | PROPORCIONAL A LA BASE                                                              | BASE GRAVABLE DIGITADA              | 0            | 9999999999999999  | 2,00 % | 2020     |
| DLU11  | COMERCIAL                             | NO           | RENTA PROPIA   | PROPORCIONAL A LA BASE                                                              | BASE GRAVABLE DIGITADA              | 0            | 99999999999999999 | 2,00 % | 2020     |
| DLU12  | DOTACIONAL                            | NO           | RENTA PROPIA   | PROPORCIONAL A LA BASE                                                              | BASE GRAVABLE DIGITADA              | 0            | 9999999999999999  | 2,00 % | 2020     |
| DLU13  | INDUSTRIAL                            | NO           | RENTA PROPIA   | PROPORCIONAL A LA BASE                                                              | BASE GRAVABLE DIGITADA              | 0            | 9999999999999999  | 2,00 % | 2020     |

Imagen 19. Excel que se relaciona la renta, conceptos y tarifas

• PUB: Aquí se realiza el parámetro si la renta va estar en el portal público.

| Configuracion Publica RENTAS MENORES: Delineación Urbana                            |           | ×        |
|-------------------------------------------------------------------------------------|-----------|----------|
| Configuracion de Parametros                                                         |           | Î        |
| Parametros Generales                                                                |           |          |
| Portal Publico del Impuesto (Sin Registro de Usuario)                               |           |          |
| Habilitar Retroalimentacion (Encuesta)                                              | ,         |          |
| Habilitar Consulta de Predios Inactivos                                             | ,         | X        |
| Mostrar Terminos y Condiciones del Tramite                                          | ,         |          |
| Ocultar el campo Régimen en el Portal Público                                       | ,         |          |
| Permitir Inscripción de Contribuyentes por el Portal Público                        | 1         |          |
| Norma Relacionada                                                                   |           |          |
| Descripción del Correo de Confirmación del Proceso de Inscripción                   |           |          |
|                                                                                     |           |          |
|                                                                                     |           |          |
|                                                                                     |           |          |
| Mensaje de Inscripción Elaborada                                                    |           |          |
|                                                                                     |           |          |
|                                                                                     |           |          |
|                                                                                     |           |          |
| Tipos de Anexos en Inscripción                                                      |           |          |
|                                                                                     |           |          |
| Parametros de Opciones                                                              |           |          |
| Permitir Generar Estado de Cuenta 💿 Permitir Generar Factura                        |           |          |
| Permitir Generar Paz y Salvo Permitir Generar Pagos En Linea                        |           |          |
| Permitir Generar Recibo de Pago Parcial 📄 Permitir elegir Fecha en Recibo de Pago 📄 |           |          |
|                                                                                     | on firmor | Cancelar |
|                                                                                     | omminar   | Cancelar |

Imagen 20. Opción relaciona con la configuración de la renta en el portal público.

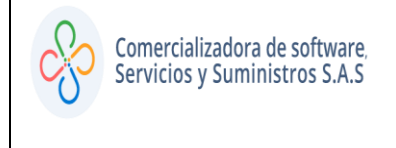

al hacer clic en la opción de grupos se desplieg un recuadro con la sigiente en información que se detalla a continuación.

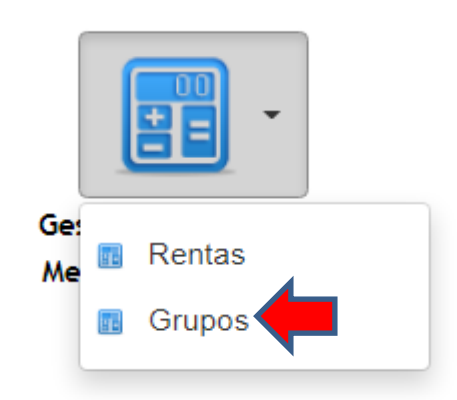

Imagen 21. Opción de menú de acceso a Grupos de la renta.

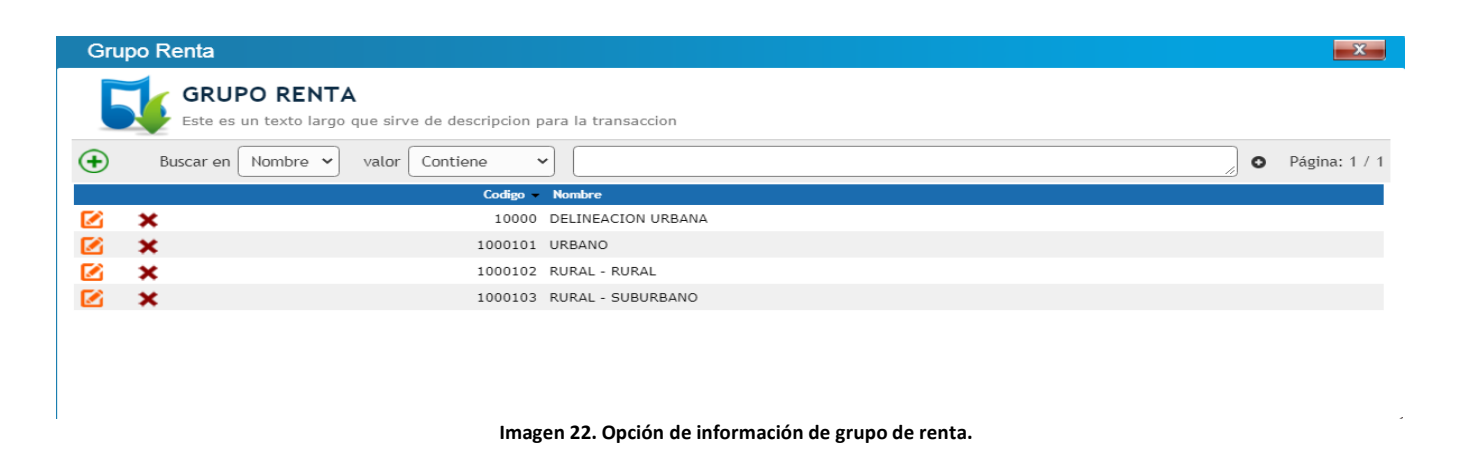

## **8.LIQUIDAR RENTAS MENORES**

Se debe proceder a liquidar a los contribuyentes, los conceptos del impuesto a cancelar. Los pasos a seguir son:

• Clic al icono ADICIONAR LIQUIDACIÓN.

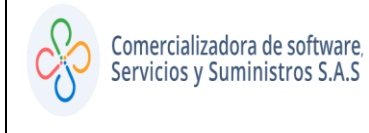

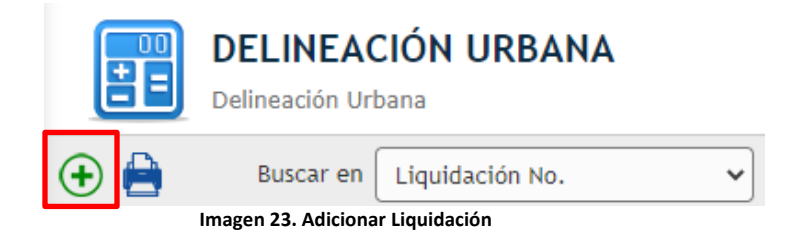

• Diligenciar los campos de información del contribuyente con los datos solicitados

| iquidacion Renta_     | : Delinea | ación Urbana              |                       |            |
|-----------------------|-----------|---------------------------|-----------------------|------------|
| Delineación Urban     | na        |                           |                       |            |
| Liquidación No.       | 0         | Estado ELABORADO          | Fecha de Emisión      | 01/09/2020 |
| Información del Co    | ontribuye | nte                       |                       |            |
| No. Identificación 12 | 3456      | Nombre / Razón Social     | SWIT                  |            |
| Telefono 31           | 2456789   | Dirección de Notificacion | CALLE FALSA 123       |            |
|                       |           | Imagen 24, Da             | tos del contribuyente |            |

• Escoger los parámetros que afectan el proceso, los ítems, clasificación, uso del suelo y estrato se establecen a través de lista desplegable previamente configurada en el software

| Parámetros de Liquidación             |                                                                                                    |
|---------------------------------------|----------------------------------------------------------------------------------------------------|
| Fecha de Vencimiento de la Obligación | 01/09/2020                                                                                                    |
| Fecha Limite de Pago                  | 01/09/2020                                                                                                    |
| Descripción u Observaciones           | MANUAL SWIT                                                                                                    |
| NO. RADICADO                          | 123456789                                                                                                    |
| CÉDULA CATASTRAL                      | 00000050124003                                                                                                    |
| BARRIO                                | LOS NOGALES                                                                                                    |
| CLASIFICACIÓN-SUELO                   | URBANO V (Ninguno) V (Ninguno) V<br>(Ninguno) (Ninguno) V (Singuno)                                                                                                    |
| USO-SUELO                             | RESIDENCIAL VURBANO<br>RURAL COMERCIAL ESTRATO-3<br>ESTRATO-3<br>ESTRATO-3 |
| ESTRATO                               | ESTRATO-1                                                                                                    |

Imagen 5. Parámetros de liquidación

 Adicionar los conceptos e ingresar la base gravable y la cantidad de veces que estos se van a liquidar, por último, confirmar.

|     | ion de Kenta, la |                 |                |            |           |                 |           |      |
|-----|------------------|-----------------|----------------|------------|-----------|-----------------|-----------|------|
| No. | Concepto         |                 | Base Gravable  | Valor Fijo | Tarifa    | Valor Unitario  | Cantidad  | ۷    |
| 0   |                  |                 | 0,00           | 0,00       | 0,00 FIJA | 0,00            | 1,00      |      |
| 0   |                  |                 | 0,00           | 0,00       | 0,00 FIJA | 0,00            | 1,00      |      |
| 0   |                  |                 | 0,00           | 0,00       | 0,00 FIJA | 0,00            | 1,00      |      |
| υį  |                  |                 | [[Nueva fila]] | 0,00       | 0,00 PIJA | 0,00            | 1,00      |      |
|     |                  |                 |                |            |           | TOTAL LIQUIDACK | O,00 0,00 |      |
|     |                  |                 |                |            |           | Confi           | rmar      | Canc |
| s   | elecciona        | Tarifa          |                |            |           |                 |           |      |
| •   | Concepto 👻       | Concepto        |                |            |           |                 |           |      |
| ∡   | DLU01            | NUEVA OBRA      |                |            |           |                 |           |      |
| ✓   | DLU02            | AMPLIACION      |                |            |           |                 |           |      |
| ✓   | DLU03            | MODIFICACIÓN    |                |            |           |                 |           |      |
| ✓   | DLU04            | ADECUACIÓN      |                |            |           |                 |           |      |
| ✓   | DLU05            | CERRAMIENTO     |                |            |           |                 |           |      |
| ✓   | DLU06            | DEMOLICIÓN      |                |            |           |                 |           |      |
|     | DLU07            | PISCINA         |                |            |           |                 |           |      |
| ✓   | DLU08            | RESTAURACIÓN    |                |            |           |                 |           |      |
|     | DLU09            | REFORZAMIENTO E | STRUCTURAL     |            |           |                 |           |      |
| ✓   | DLU10            | RECONOCIMIENTO  | -EXISTENCIA-E  | DIFICAC    | CIÓN      |                 |           |      |
|     | DLU11            | COMERCIAL       |                |            |           |                 |           |      |
|     | DLU12            | DOTACIONAL      |                |            |           |                 |           |      |
|     |                  |                 |                |            |           |                 |           |      |

• Una vez se diligencie la información, clic en la X, ubicada en la parte superior izquierda, se mostrará un cuadro donde a través de acciones se podrá visualizar, liquidar, pagar,

anular y crear acuerdo de pago, a continuación, se muestra las respectivas imágenes que se reflejara en SWIT escogiendo cada una de las opciones anterior mencionadas.

|                          | ELINEACIÓ     | N U    | IRBANA     |                |                              |                             |
|--------------------------|---------------|--------|------------|----------------|------------------------------|-----------------------------|
| 🕀 🗎                      | Buscar en Lio | quidac | ión No.    | ~              | = 🖌                          | 0 0                         |
| Acciones                 | Liouidacio    | in No. | Fecha      | Identificación | Nombres / Razon Social       | Descripción u Observaciones |
| -Acciones-               | ✓ 2001041000  | 0278   | 01/09/2020 | 123456         | SWIT                         | MANUAL SWIT                 |
| -Acciones-<br>Visualizar |               | 0      | 09/08/2020 | 19473658       | JAIME ROMERO ROMERO          | DEMOLICION Y CONSTRUCCION   |
| Liquidar<br>Pagar        |               | 0      | 09/08/2020 | 21237097       | CLARA INES DE PAULA PALACIOS | DEMOLICION Y CONSTRUCCION   |
| Anular<br>Crear Acue     | rdo de Pago   | 0      | 09/08/2020 | 28196377       | MARIA FLORELBA MARIN RODRI   | DEMOLICION Y CONSTRUCCION   |
|                          | ac ac rugo    |        | Ima        | zen 27         | . Acciones                   |                             |

| iguidación No. 2001041000027         | 78 Estado LIQUIDADO       |                |    | Focha do Emir  | ión | 01/09/2020 |  |
|--------------------------------------|---------------------------|----------------|----|----------------|-----|------------|--|
|                                      | Estado                    |                |    | recha de china |     |            |  |
| nformación del Contribuyente         |                           |                |    |                |     |            |  |
| lo. Identificación 123456            | Nombre / Razón Social     | SWIT           |    |                |     |            |  |
| Gelefono 321654987                   | Dirección de Notificacion | CALLE FALSA 12 | 23 |                |     |            |  |
| Parámetros de Liquidación            |                           |                |    |                |     |            |  |
| echa de Vencimiento de la Obligación | 01/09/2020                |                |    |                |     |            |  |
| echa Limite de Pago                  | 01/09/2020                |                |    |                |     |            |  |
| Descripción u Observaciones          | MANUAL SWIT               |                |    |                |     |            |  |
| IO. RADICADO                         | 123456789                 |                |    |                |     |            |  |
| ÉDULA CATASTRAL                      | 00000050124003            |                |    |                |     |            |  |
| BARRIO                               | LOS NOGALES               |                |    |                |     |            |  |
| CLASIFICACIÓN-SUELO                  | URBANO                    |                |    |                |     |            |  |
| JSO-SUELO                            | RESIDENCIAL               |                |    |                |     |            |  |
| STRATO                               | ESTRATO-1                 |                |    |                |     |            |  |
| Liquidación de Renta, Tasa o Dere    | echo                      |                |    |                |     |            |  |
|                                      |                           |                |    |                |     |            |  |

Imagen28. Visualizar. Muestra la información ingresada bloqueada.

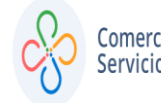

#### **RENTAS MENORES**

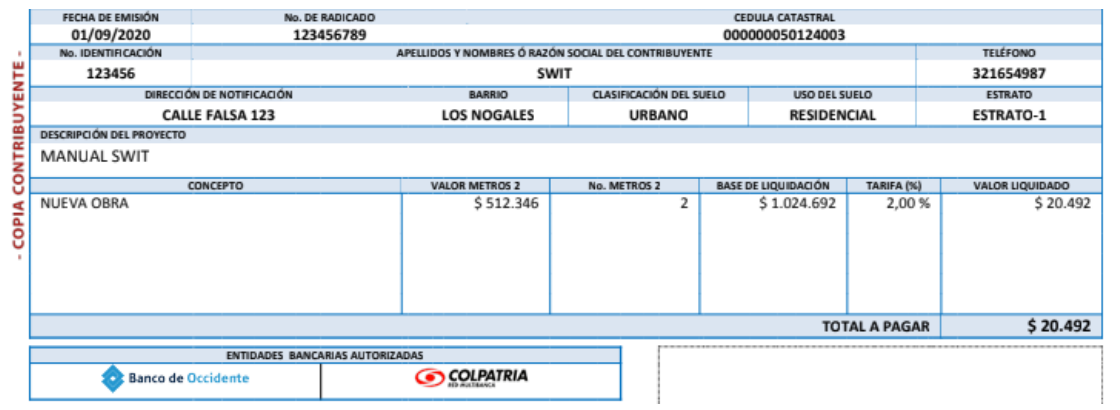

Imagen 29. Liquidar. Genera factura para el pago del impuesto.

| Información de Pago           Fecha de Pago         01/09/2020         Cuenta         BANCO OCCIDENTE DELINEACION (700872450)- BANCO DE OCCIDENTE V         Medio de Pago         POR VENTANILLA EN EFECTIVO         Fecha de Reporte 01/09/2020           Información de la Factura           Id         20010410000278         Valor a Pagar         20.492,00         Válida a Pagar Hasta         01/09/2020           Tercero         123456         SWIT                                                                                                    | Realizar Pago  |                           |                                 |                                 |                                          | ×                             |
|----------------------------------------------------------------------------------------------------|----------------|---------------------------|---------------------------------|---------------------------------|------------------------------------------|-------------------------------|
| Fecha de Pago 01/09/2020 Cuenta BANCO OCCIDENTE DELINEACION (700872450) - BANCO DE OCCIDENTE V Medio de Pago POR VENTANILLA EN EFECTIVO Fecha de Reporte 01/09/2020   Información de la Factura   Id 20010410000278 Valor a Pagar 20.492,00 Válida a Pagar Hasta 01/09/2020   Tercero 123456 SWIT   Descripción Recibu de Caja No.20010410000278 SWIT   Clase RECAUDO                                                                                                    | Información de | e Pago                    |                                 |                                 |                                          |                               |
| Información de la Factura           Id         20010410000278         Valor a Pagar         20.492,00         Válida a Pagar Hasta         01/09/2020           Tercero         123456         SWIT         SWIT | Fecha de Pago  | 1/09/2020 😰 Cuenta        | BANCO OCCIDENTE DELINEACION (70 | 0872450) - BANCO DE OCCIDENTE V | Medio de Pago POR VENTANILLA EN EFECTIVO | ✓ Fecha de Reporte 01/09/2020 |
| Id         20010410000278         Valor a Pagar         20.492,00         Válida a Pagar Hasta         01/09/2020           Tercero         123456         SWIT                                                                                                    | Información de | e la Factura              |                                 |                                 |                                          |                               |
| Tercero         123456         SWIT           Descripción         Recibo de Caja No.20010410000278         Clase         RECAUDO                                                                                                    | ld             | 20010410000278            | Valor a Pagar                   | 20.492,00                       | Válida a Pagar Hasta                     | 01/09/2020                    |
| Descripción         Recibo de Caja No.20010410000278           Clase         RECAUDO                                                                                                    | Tercero        | 123456                    | SWIT                            |                                 |                                          |                               |
| Clase RECAUDO                                                                                                    | Descripción    | Recibo de Caja No.2001041 | 10000278                        |                                 |                                          |                               |
|                                                                                                    | Clase          | RECAUDO                   |                                 |                                 |                                          |                               |
|                                                                                                    |                |                           |                                 |                                 |                                          | Confirmar Cancela             |

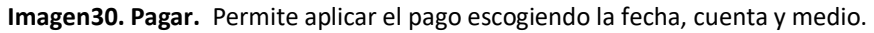

| Reve | ertir Movi  | mientos                                                   | X        |
|------|-------------|-----------------------------------------------------------|----------|
| HERF | RAMIEN      | TAS AVANZADAS                                             |          |
| Rev  | ertir/Anul  | ar Movimiento                                             |          |
| Liqu | idación No. | 20010410000278                                            |          |
| Obse | ervación    | PRUEBA <u>SWIT</u>                                        |          |
|      |             |                                                           |          |
|      |             | Confirmar                                                 | Cancelar |
|      |             | Imagen31. Anular. Se puede revertir la liquidación creada |          |

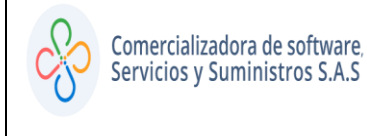

| Desea crear acuerdo de p | bago a | liquidacion | seleccionada |
|--------------------------|--------|-------------|--------------|
|--------------------------|--------|-------------|--------------|

| nformación o                                                                                                    | lel Predio                                                                                                    |                                                   |                                               |                                              |               |
|----------------------------------------------------------------------------------------------------|----------------------------------------------------------------------------------------------------|---------------------------------------------------|-----------------------------------------------|----------------------------------------------|---------------|
| eferencia                                                                                                    | 123456                                                                                                    |                                                   | Documento                                     | 123456                                       |               |
| ombre                                                                                                    | SWIT                                                                                                    |                                                   |                                               |                                              |               |
| ireccion                                                                                                    | CALLE FALSA 123                                                                                                    |                                                   |                                               |                                              |               |
| 🛨 Busc                                                                                                    | ar en Responsable V Contraction Contraction Contractio | ontiene V                                         | so Direccion                                  | Telefono                                     | Página: 1 / 1 |
|                                                                                                    | Ie los Responsables<br>ar en Responsable V Co<br>Responsable<br>SWIT<br>Iel Acuerdo                                                                                                    | ontiene V<br>Documen<br>123456                    | to Direction<br>CALLE FALS                    | Telefono<br>3A 123                           | Página: 1 / 1 |
| <ul> <li>Busc</li> <li>Busc</li> <li>P</li> <li>formación c</li> <li>echa Elaboraci</li> </ul>                          | ie los Responsables<br>ar en Responsable V Co<br>Responsable<br>SWIT<br>iel Acuerdo<br>ón 01/09/2020 28 Ve                                                                                                    | ntiene  Documen 123456 ncimiento de Cuota Inicial | to Direccion<br>CALLE FALS<br>01/09/2020 2 Ve | Telefono<br>3A 123<br>encimiento de Cuota .1 | Página: 1 / 1 |
| <ul> <li>Busc</li> <li>Busc</li> <li>P</li> <li>formación c</li> <li>echa Elaboraci</li> <li>igencia Inicial</li> </ul> | ie los Responsables<br>ar en Responsable V Cr<br>Responsable<br>SWIT<br>iel Acuerdo<br>ón 01/09/2020 20 Ve<br>ACUERDO (2) Vi                                                                                                    | ontiene                                           | 0 Direccion<br>CALLE FALS<br>01/09/2020 2 Ve  | Telefono<br>3A 123<br>encimiento de Cuota .1 | Página: 1 / 1 |

Imagen32. Crear Acuerdo de pago. Al seleccionar esta opción, direcciona al menú de acuerdo de pago.

Al finalizar cualquiera de los items antes indicados, el sistema le brindara a traves de la columna de estados la opcion de verificar el proeso en que se encuentra el impuesto liquidado

| Estado    |  |
|-----------|--|
| PAGADO    |  |
| ELABORADO |  |

Imagen33. Columna de estado

;